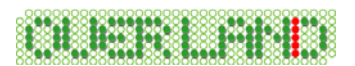

# 大空にこだわろう! みんなの空港 仁川国際空港 (アップデートファイル)

この度は、大空にこだわろう!みんなの空港 仁川国際空港(アップデートファイル)をダウ ンロードしていただきまして誠にありがとうございます。本文では、アップデートファイルのイン ストール方法ならびにアップデートの内容について解説しておりますので、ぜひご一読くださ いますようよろしくお願い申し上げます。

## <u>アップデートファイルについて</u>

アップデートファイルをご適用いただくことで、仁川国際空港に以下のような拡張がなされま す。なお、今回のアップデートファイルには不具合に関する修正はございません。

- ・ビジネスセンター地区のホテル、ビル、ヘリポートを追加。
- ・管制塔、ターミナル駐車場の樹木を追加。
- ・仁川大橋(2009年完成予定)の追加。
- ・Autogen(自動生成オブジェクト)の追加。

#### インストールの前にお読みください

アップデートファイルをご利用いただくには、以下の内容のものが必要となります。

- ・ 『大空にこだわろう! みんなの空港 仁川国際空港』がインストールされていること。
- ・ 『大空にこだわろう! みんなの空港 仁川国際空港』のシリアル番号をお持ちであること。

## <u>インストール方法(アップデートファイルの適用)</u>

以下の手順に従いながら、アップデートファイルのインストールを行ってください。

1. ダウンロードされました"incheon\_update\_0611.exe"をダブルクリックして起動を行いま す。しばらくすると、InstallShield ウィザードが起動されてセットアップの準備が開始され ます。セットアップの準備が出来ますと下図が表示されますので[**次へ**]をクリックします。

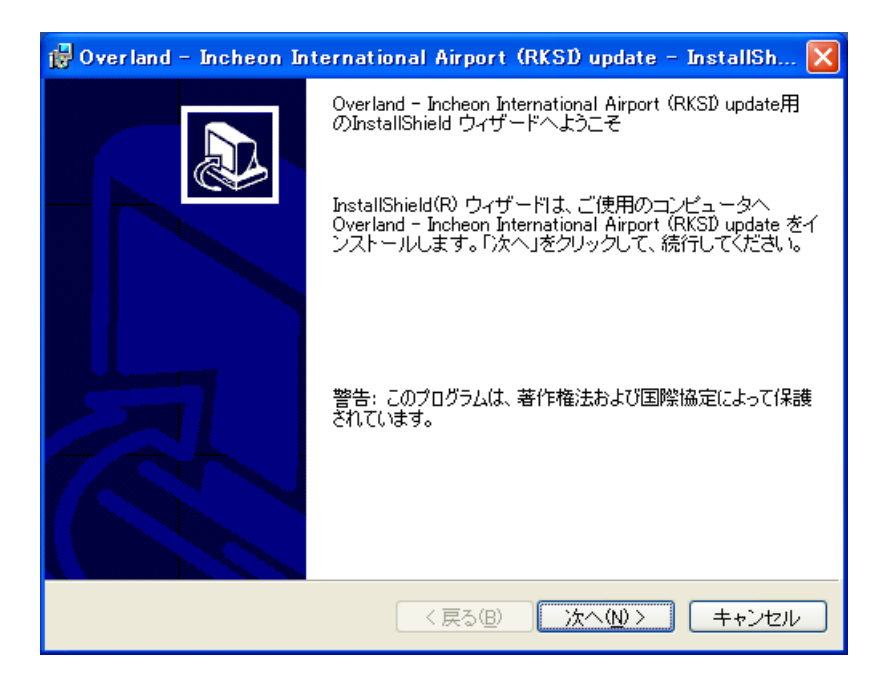

2. 『大空にこだわろう! みんなの空港 仁川国際空港』のシリアル番号の確認画面が表示されますので、シリアル番号を入力してから、[次へ]をクリックしてください。

| 🔂 Overland – Incheon International Airport (RKSI) update – In 🔳 🗖 🗙 |
|---------------------------------------------------------------------|
| シリアル番号の確認                                                           |
| シリアル番号を入力してください。                                                    |
| <u>シリアル番号(S):</u>                                                   |
| ******                                                              |
| ※ アップデートを行うには、『大空にこだわろう!みんなの空港 仁川国際空港』の<br>シリアル番号が必要となります。          |
|                                                                     |
|                                                                     |
|                                                                     |
|                                                                     |
|                                                                     |
|                                                                     |
| InstallShield<br>く戻る(B) 次へ(N)> キャンセル                                |

Copyright ©2009 Overland Co.,Ltd. All rights reserved.

3. 下図が表示されましたら[インストール]をクリックしてください。

| 👹 Overland – Incheon International Airport (RKSD update – InstallSh 🔀   |
|-------------------------------------------------------------------------|
| プログラムをインストールする準備ができました<br>ウィザードは、インストールを開始する準備ができました。                   |
| 「インストール」をクリックして、インストールを開始してください。                                        |
| インストールの設定を参照したり変更する場合は、「戻る」をクリックしてください。「キャン<br>セル」をクリックすると、ウィザードを終了します。 |
|                                                                         |
|                                                                         |
|                                                                         |
|                                                                         |
| InstallShield                                                           |
| く戻る(B) インストール(D) キャンセル                                                  |

- 4. 続いて、インストールが開始されます。インストールにはしばらくお時間がかかりますので、 そのままの状態でお待ちください。
- 5. インストールが完了しますと下図が表示されますので[完了]をクリックします。

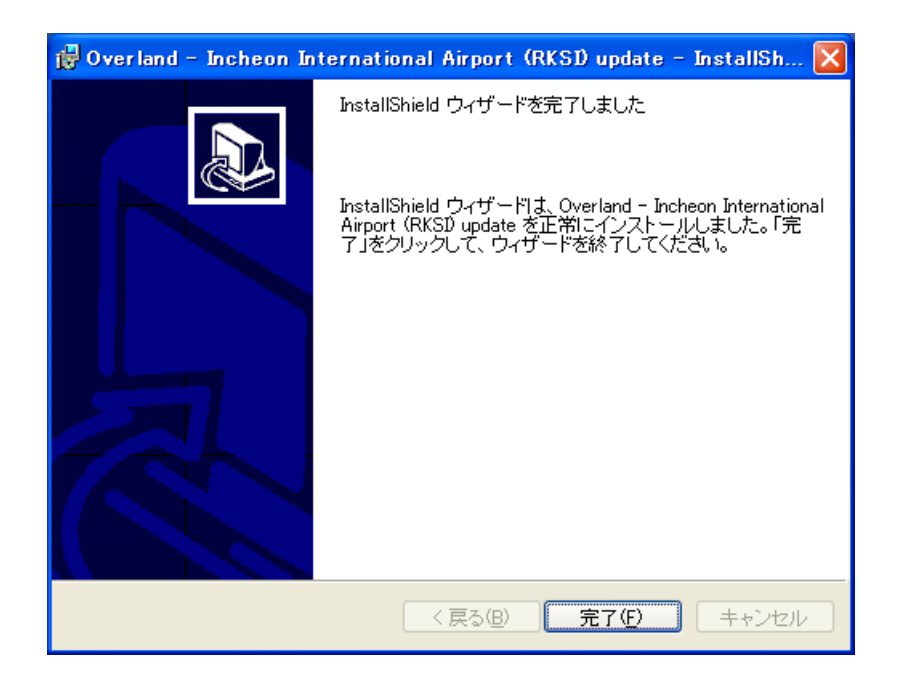

6. 以上でアップデートのインストールは終了です。

## <u>アンインストール方法(アップデートファイルの削除)</u>

#### ◆ Windows Vista をご利用の場合

 デスクトップの左下にある[スタート]ボタンをマウスでクリックし、[スタート]→[コントロール パネル]と選択してください。コントロールパネルのウィンドウが表示されましたら、画面上 にある「プログラムのアンインストール」を選択します。

※コントロールパネルをクラシック表示にされている場合、「プログラムと機能」アイコンを 選択してください。

 「プログラムのアンインストールまたは変更」ウィンドウが表示されましたらリストの中から 「Overland - Incheon International Airport (RKSI) update」を選択して、 [アンインストール]をクリックしてください。続いて削除の確認ウィンドウが表示されますの で[はい]をクリックしてください。以上でアンインストールは終了です。(アンインストール中 は一切のメッセージを表示することなく完了まで行われます。)

#### ◆ Windows Vista 以外をご利用の場合

デスクトップの左下にある[スタート]ボタンをマウスでクリックし、[スタート]→[設定]→[コントロールパネル]と選択してください。コントロールパネルのウィンドウが表示されましたら、その中にある「プログラム(アプリケーション)の追加と削除」を選択します。

※Windows XP をご利用の場合、[スタート]→[コントロールパネル]と選択してください。

 「プログラム(アプリケーション)の追加と削除」ウィンドウが表示されましたらリストの中から「Overland - Incheon International Airport (RKSI) update」を選択して、 [削除]ボタンをクリックしてください。続いて削除の確認ウィンドウが表示されますので [はい]をクリックしてください。以上でアンインストールは終了です。(アンインストール中は ー切のメッセージを表示することなく完了まで行われます。)

### 【注意事項】

・「大空にこだわろう!みんなの空港 仁川国際空港」をアンインストールされる場合は、アッ プデートファイルより先にアンインストールを行わないようにご注意ください。アップデートファ イルより先にアンインストールされますと一部削除されないファイルが残ってしまう場合がござ います。もし、先にアンインストールされてしまった場合は、「大空にこだわろう!みんなの空 港 仁川国際空港」を再度インストールし直してから「アップデートファイル」→「大空にこだわ ろう!みんなの空港 仁川国際空港」の順でアンインストールを行ってください。

・エクスプローラなどを使用して直接ファイルを削除しますと正常にアンインストールされませんのでご注意ください。この場合のサポートは致しかねますので、あらかじめご了承ください。

## <u>アップデートファイルの内容について</u>

以下にアップデートファイルの内容について記載いたします。今後、アップデートファイルの更 新が行われた際にもぜひご一読ください。

#### <2009年6月11日 拡張内容>

- 1. ビジネスセンター地区のホテル、ビル、ヘリポートを追加。
- 2. 管制塔、ターミナル駐車場の樹木を追加。
- 3. 仁川大橋(2009年完成予定)の追加。
- 4. Autogen(自動生成オブジェクト)の追加。

最終更新日: 2009.6.11